STEP 4. ペンのスタイルを変更する

<ろいる にじゅうせん 1. ペンのスタイルを黒色の二重線にしましょう

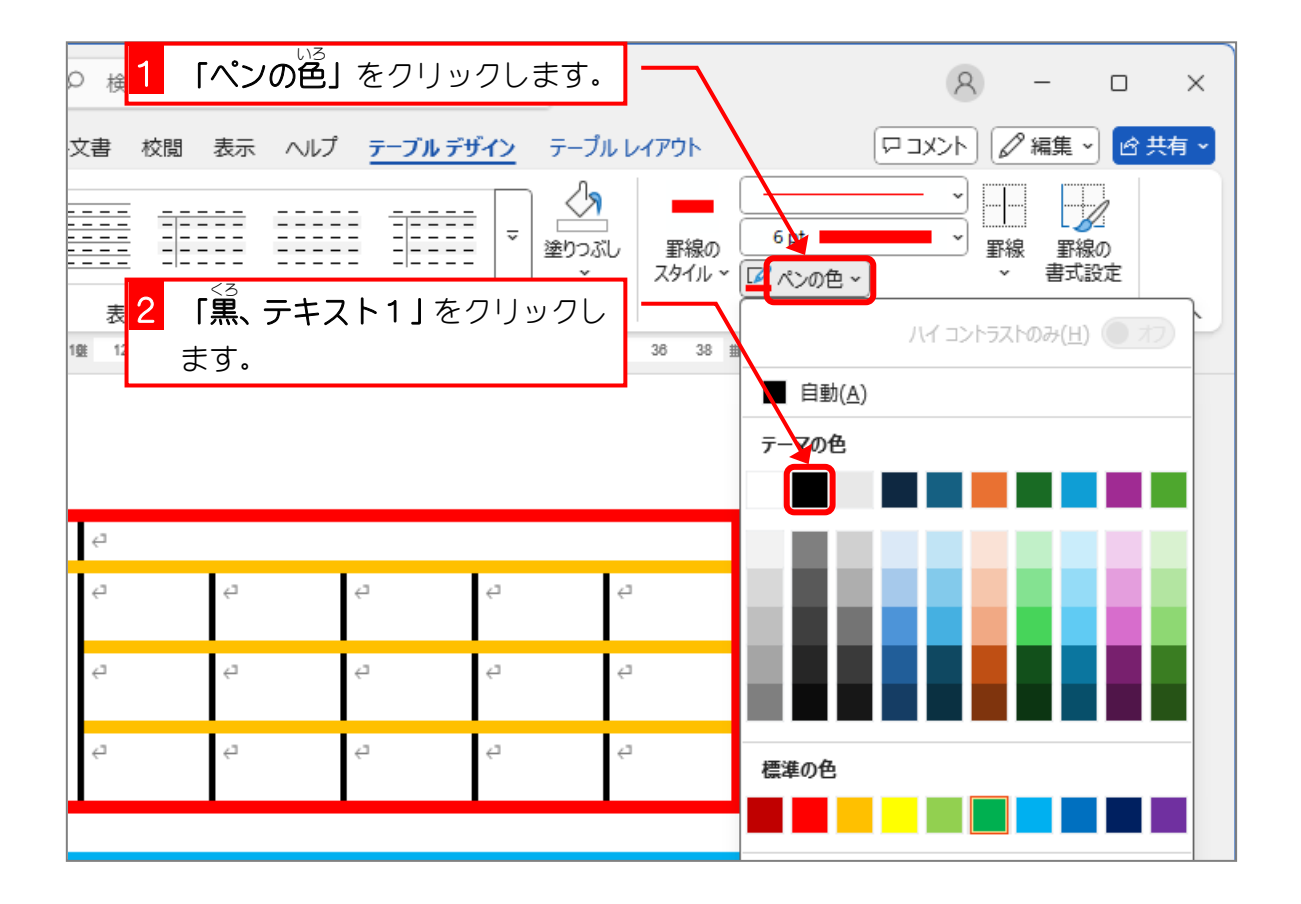

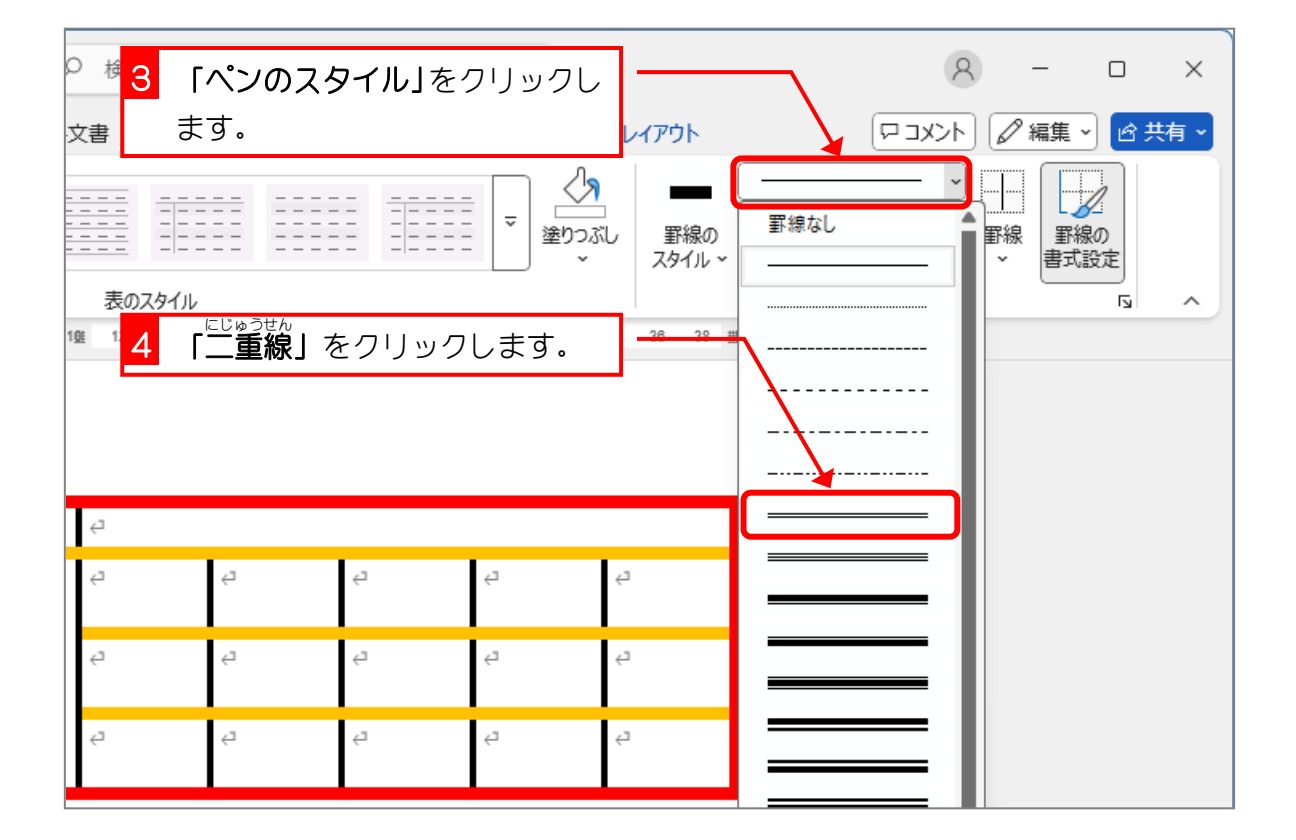

Word2024 中級 5

| 0  | 検索                |           |                     |                |                            |                                      | 8 | -                 | o x      |
|----|-------------------|-----------|---------------------|----------------|----------------------------|--------------------------------------|---|-------------------|----------|
| 3  | 衣書 校閲             | 表示 ヘビ     | ペンのスら<br>が変わり<br>た。 | ノイル<br>まし<br>い | U レイアウト<br>U 罫線の<br>スタイル ~ | ロロロロロロロロロロロロロロロロロロロロロロロロロロロロロロロロロロロロ | √ | <sup>9</sup> 編集 ~ | <u> </u> |
| 19 | 表のスタイル<br>12 14 1 | 6 18 29 2 | 22 24 26 2          | 28 🏥0 32       | 34 36 38 ≝                 | 節り枠                                  |   |                   |          |
|    |                   |           |                     |                |                            |                                      |   |                   |          |
|    | Ą                 |           |                     |                |                            | Ę                                    |   |                   |          |
|    | Ę,                | ¢7        | ¢                   | Ę              | ¢7                         | <b>€</b> 3                           |   |                   |          |
|    | Ą                 | ¢1        | ę                   | Ę              | ¢1                         | €7                                   |   |                   |          |
|    | ę                 | ę         | ę                   | ę              | ę                          | ¢                                    |   |                   |          |

2. ペンの太さを 2.25pt (ポイント) に変えましょう

| 0   | <sub>ਫ਼ਿ</sub> 1 ਿ | ペンの太る         | き」をクリ            | ノックしま               |                      |                   | 8       | -     |             | ×  |
|-----|--------------------|---------------|------------------|---------------------|----------------------|-------------------|---------|-------|-------------|----|
| 文書  | 書 9                |               |                  |                     | レイアウト                |                   | x>F) [1 | ∥編集 ∨ | 含共          | 有~ |
|     | <u>.</u><br>       | <br>2. 25pt」を | <u></u><br>ミクリック | ↓<br>▼ 塗りつぶ<br>します。 | 」<br>し 罫線の<br>スタイル ~ | 0.5 pt<br>0.25 pt |         | 線     | 2<br>の<br>定 | ^  |
| 198 | 12 14 1            | 6 18 229 2    | 22 24 26 3       | 28 🏥0 32            | 34 36 38 1           | 0.75 pt           | -       |       |             |    |
|     |                    |               |                  |                     |                      | 1.5 pt            | =       |       |             |    |
|     |                    |               |                  |                     |                      | 3 pt              |         |       |             |    |
| ÷   | 2                  |               |                  |                     |                      | e.                |         |       |             |    |
| ÷   | 2                  | ¢7            | Ę                | ¢7                  | تې                   | ę                 |         |       |             |    |
| ÷   | 2                  | تې            | تې               | تې                  | ج.                   | ę                 |         |       |             |    |
|     |                    |               | 2                | -2                  | 4                    |                   |         |       |             |    |
| ÷   | 2                  | ę             | ę                | 4                   | 4                    | 4                 |         |       |             |    |

- 76 -

## ペンで線を引きましょう

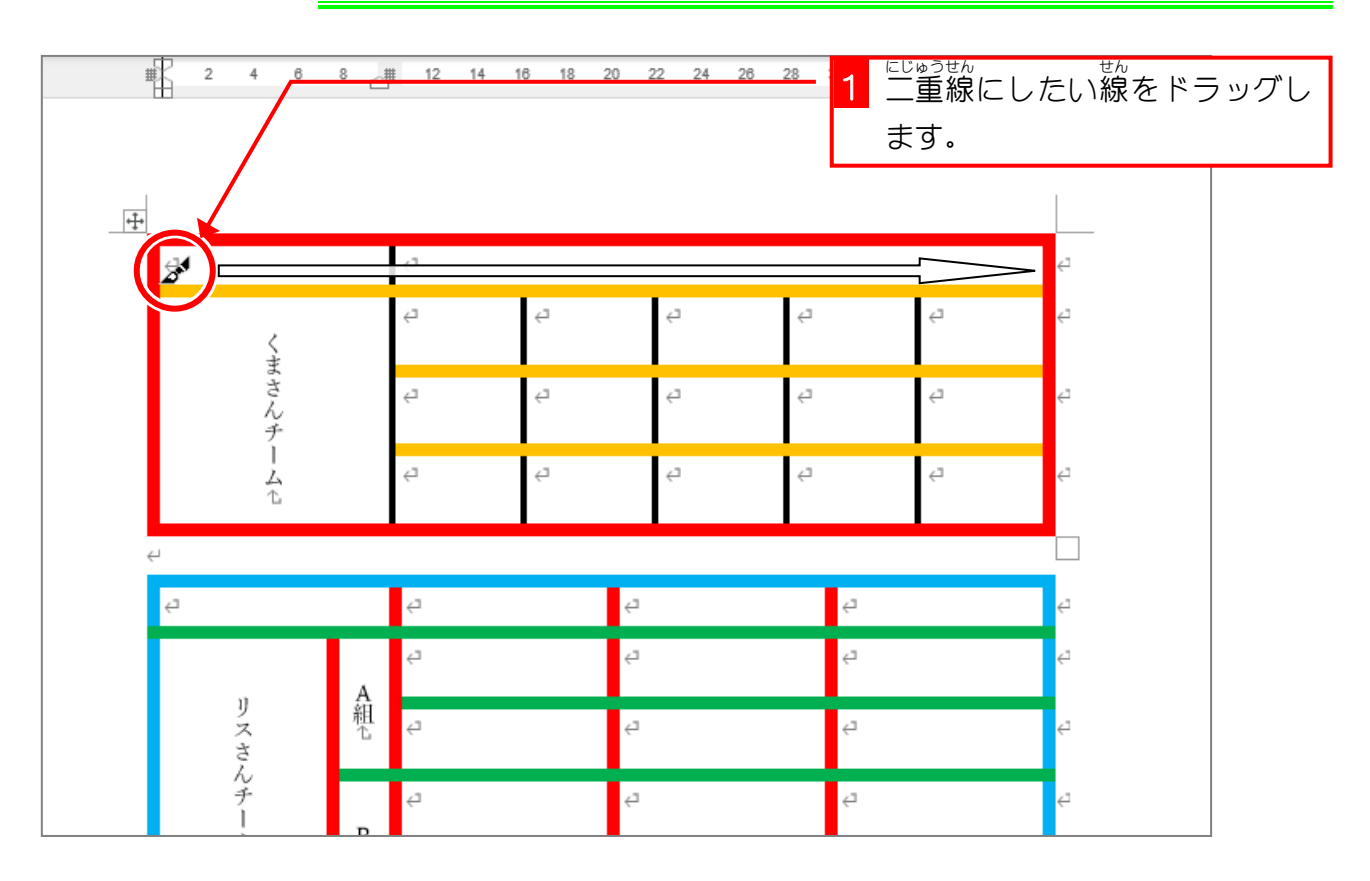

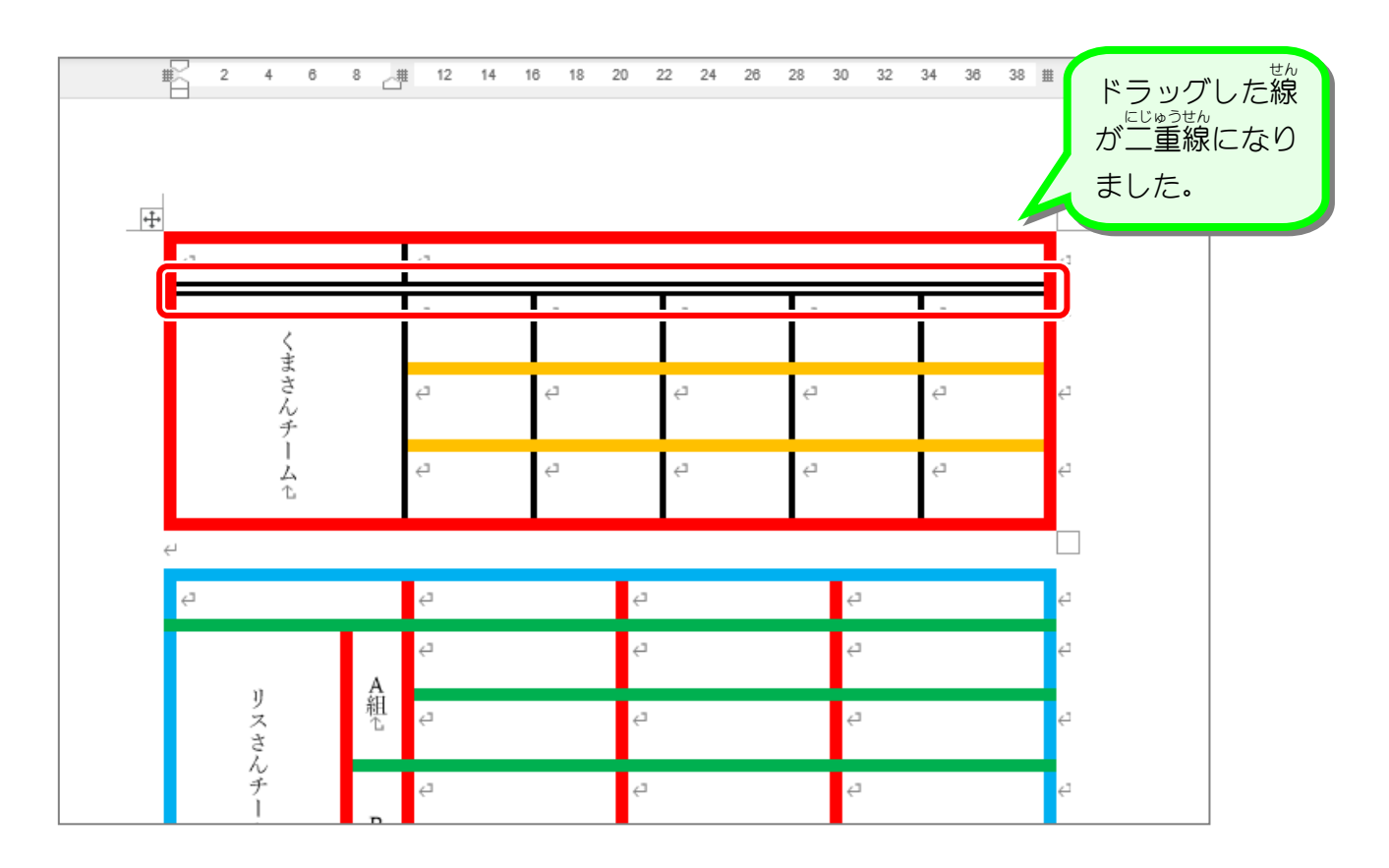

## 4. 「罫線の書式設定」を解除しましょう

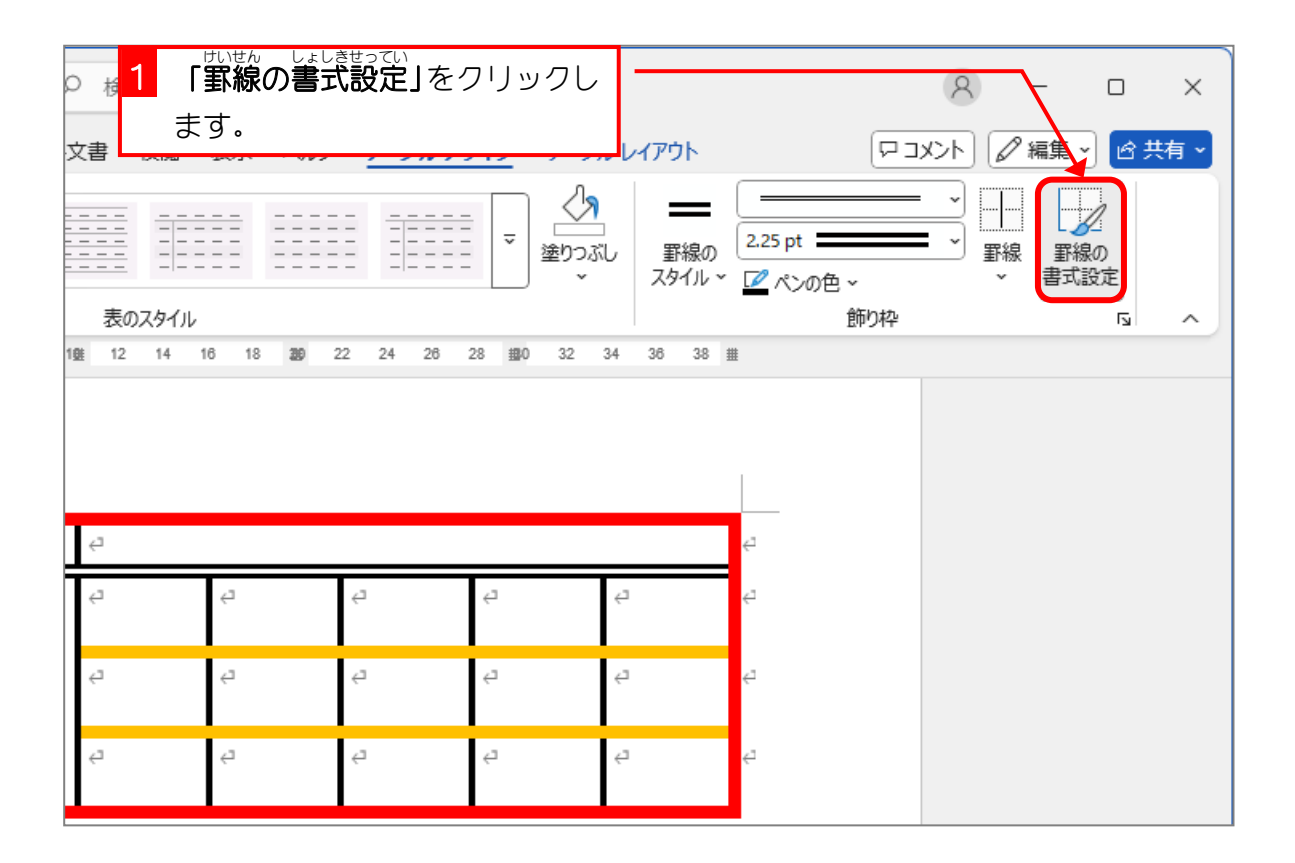

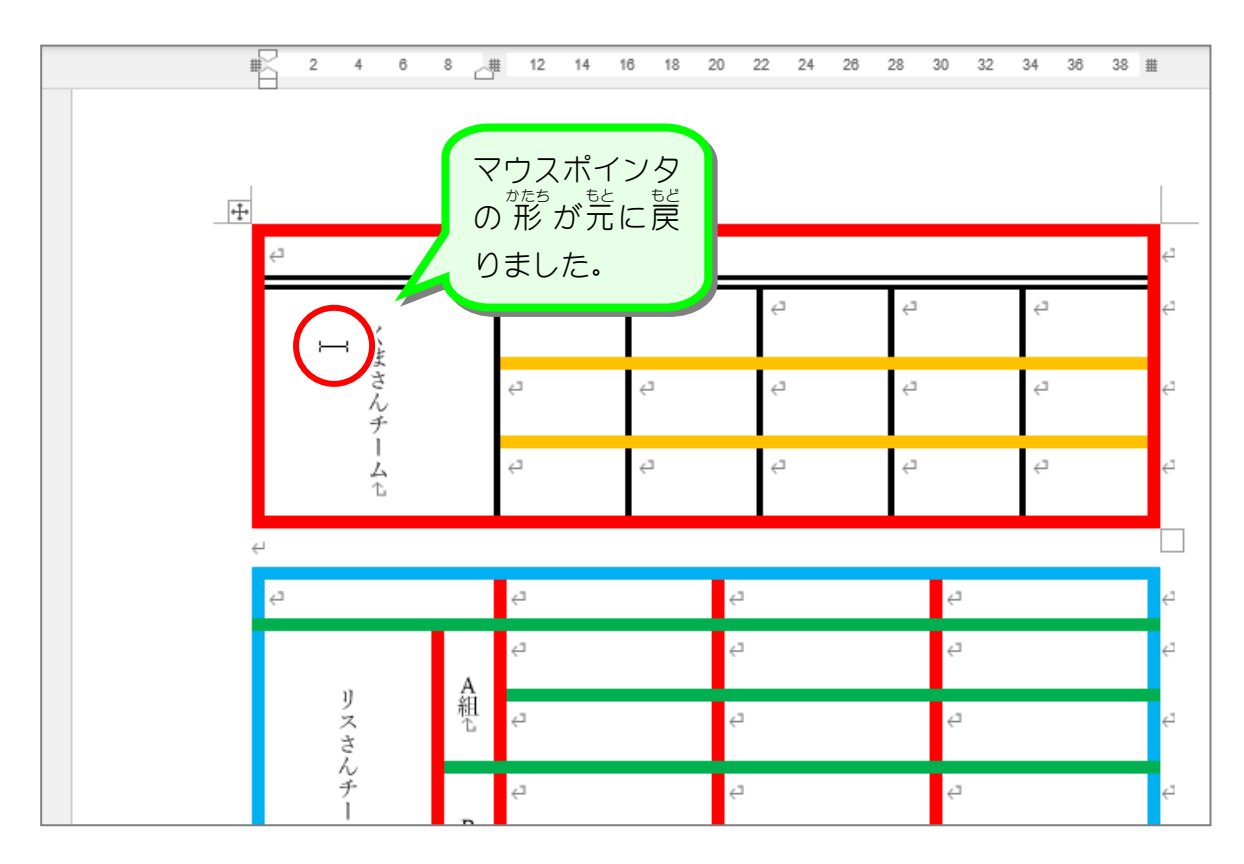

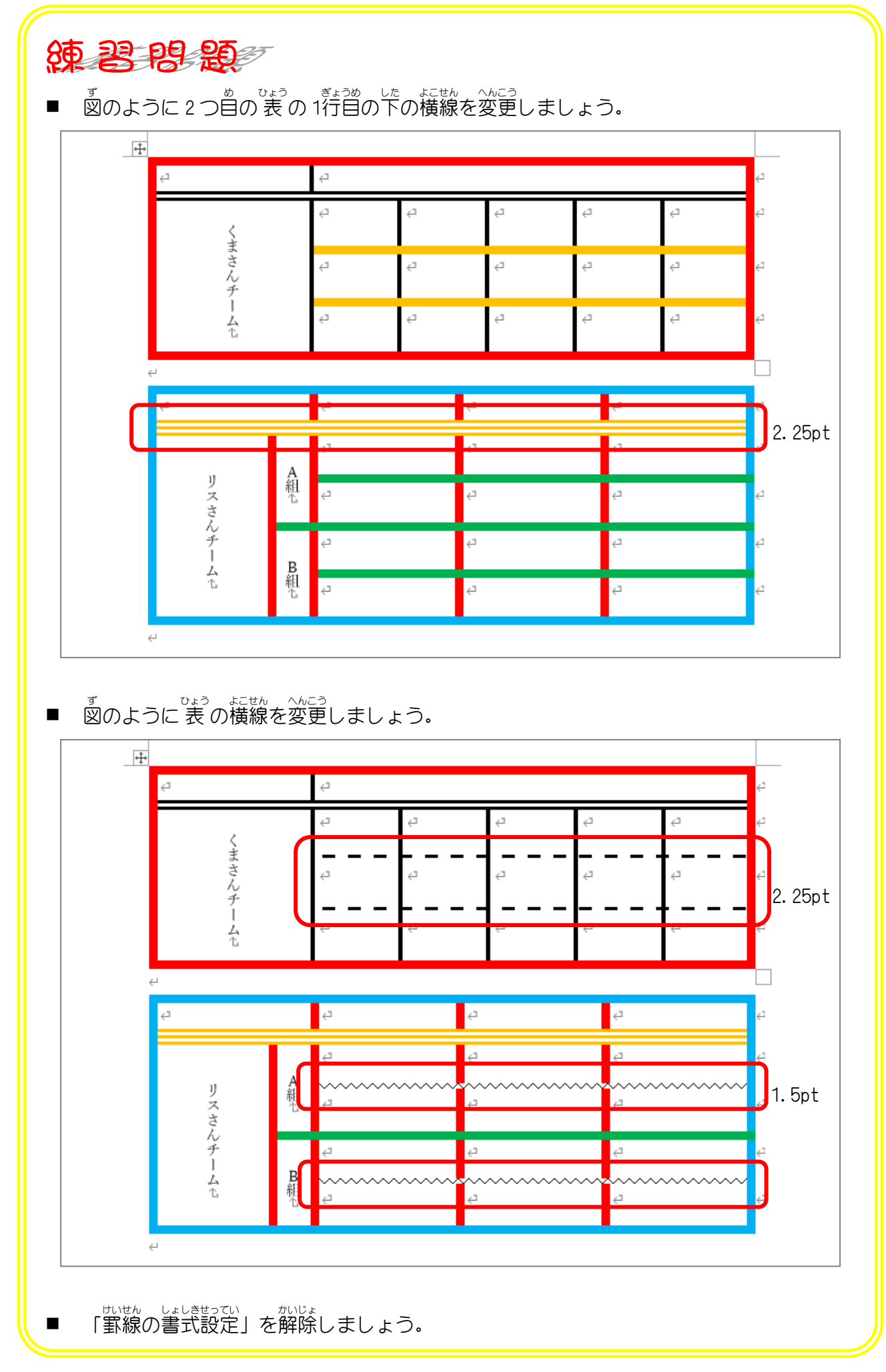

STEP 5. 斜めの線を引く

1. ペンを使って斜めの線を引きましょう

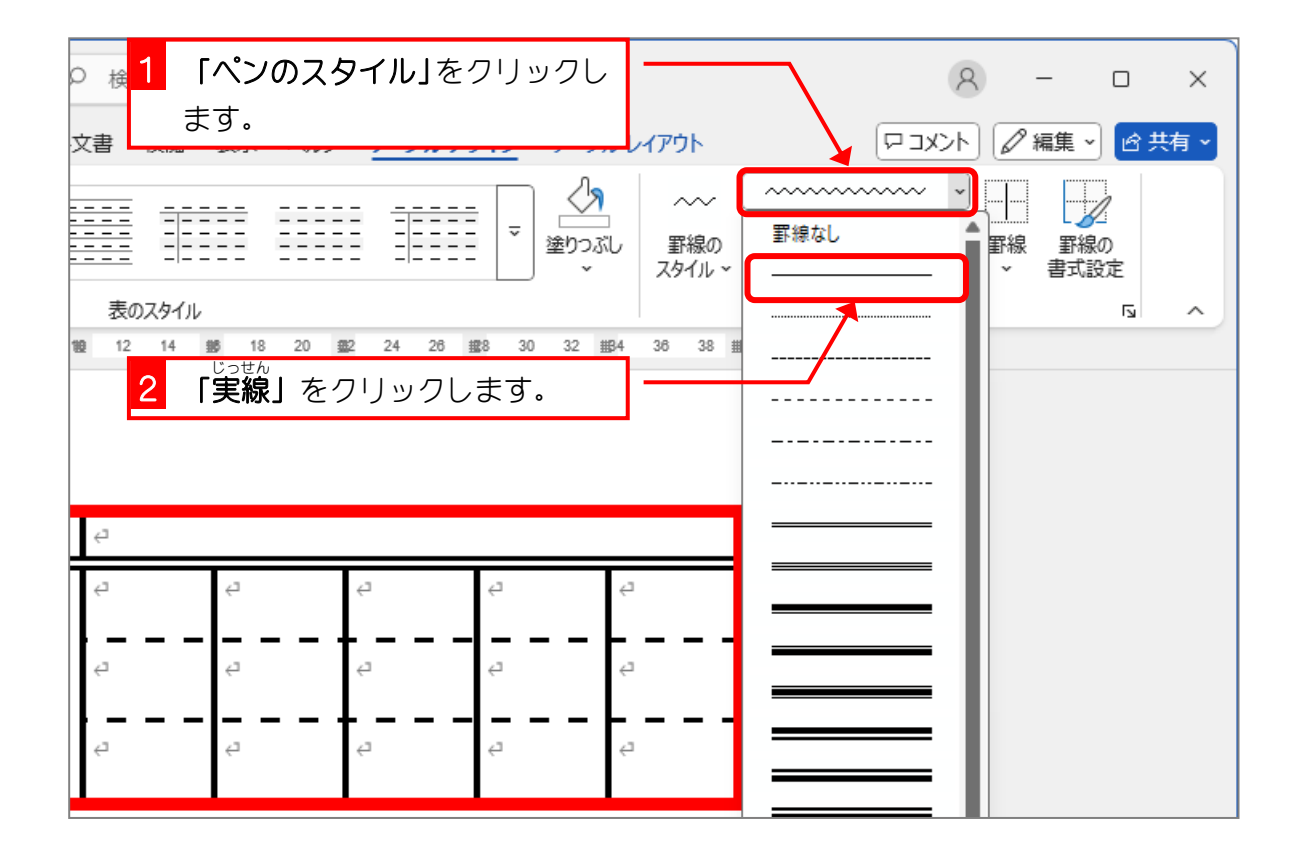

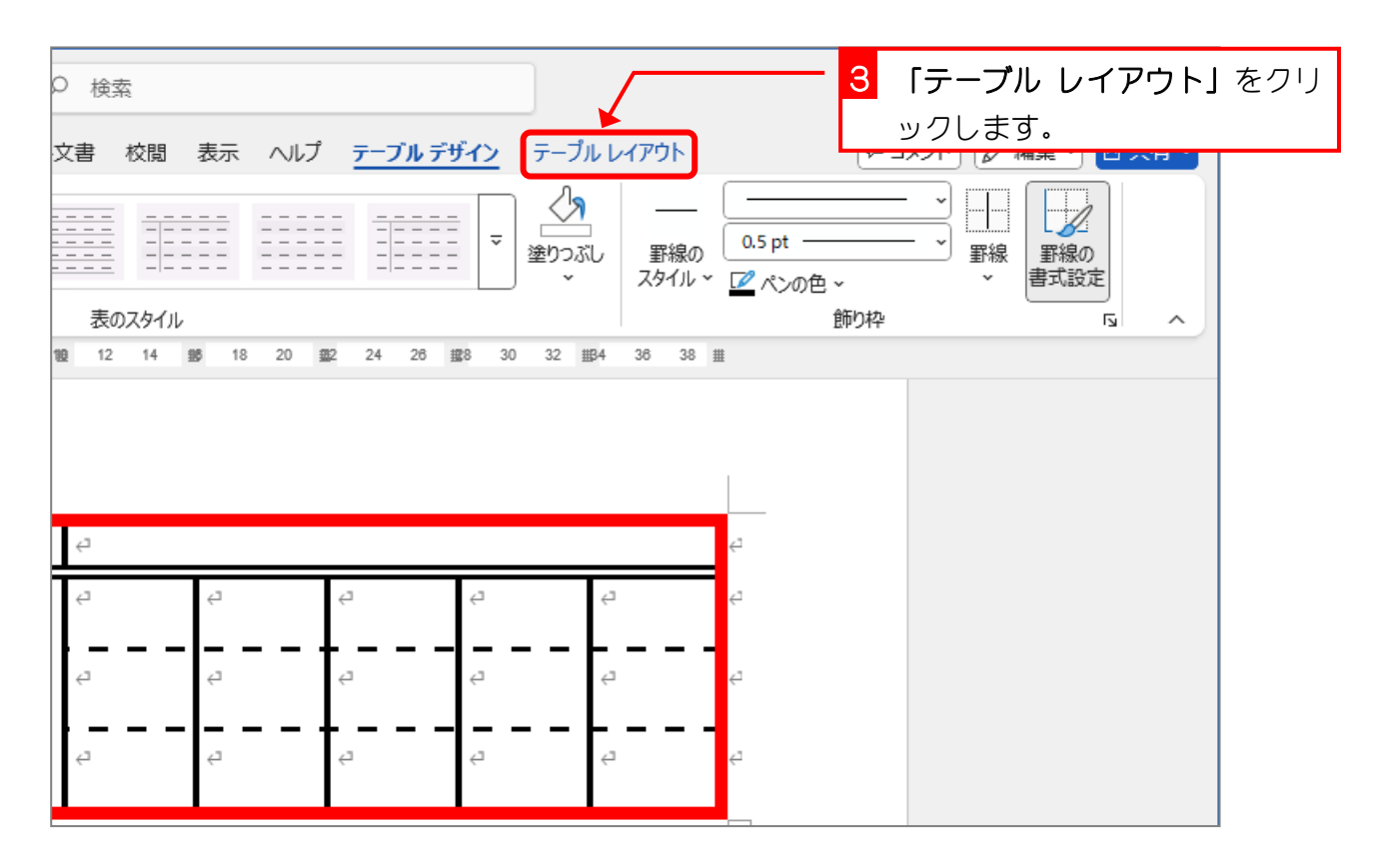

| ファイル ホーム 挿入 描                         | 画 デザイン レイアウ | ト参考賞               | 観料 差し込みる |         | 2011 . 002     | , ,,,,  | ~ 1         |  |  |  |
|---------------------------------------|-------------|--------------------|----------|---------|----------------|---------|-------------|--|--|--|
| ▶ 選択 ▼                                |             | - <u>+</u>         | 下に行を挿入   | = セルの結合 | 11.1 m         | m () ⊞  | II.         |  |  |  |
| □□□□□□□□□□□□□□□□□□□□□□□□□□□□□□□□□□□□□ | 削しゴム 削除 行   | ·を上 <sup>钮 歹</sup> | りを左に挿入   | 😐 セルの分割 | 믗(39.5 mi      | m Ĵ ⊞   |             |  |  |  |
| 1日 プロパティ                              | ~ (c        | 挿入 🎛 列             | りを右に挿入   | - 表の分割  | 🛗 自動調整         | 2~      | h           |  |  |  |
| 表野                                    | 泉の作成        | 行と列                | Гэ       | 結合      | セルのサ           | 1⊼ เ⊳   |             |  |  |  |
|                                       |             | # 2                | 4 6 8 18 | 12 14   | <b>18 20 ₫</b> | 2 24 26 | <b>#8</b> 8 |  |  |  |
| -                                     |             |                    |          |         |                |         |             |  |  |  |
| -                                     |             |                    |          |         |                |         |             |  |  |  |
| -                                     |             | I                  |          |         |                |         |             |  |  |  |
| -                                     | +‡+         |                    |          |         |                |         |             |  |  |  |
| -                                     |             | ج                  |          | ج<br>ب  |                |         |             |  |  |  |
| N                                     |             |                    |          | 4       | 41             | 4       |             |  |  |  |
| -                                     |             |                    | 5        | Ì       | Ì              | Ì       |             |  |  |  |
| 4                                     |             |                    | ま        |         |                |         | 11          |  |  |  |
| -                                     |             |                    | 2        | ę       | 4              | ÷       | ÷           |  |  |  |
|                                       |             |                    | チー       |         |                |         |             |  |  |  |
| -                                     |             |                    | ム<br>1   | ¢7      | <⊐             | ¢7      | <'          |  |  |  |
|                                       |             |                    | ы        |         |                |         |             |  |  |  |

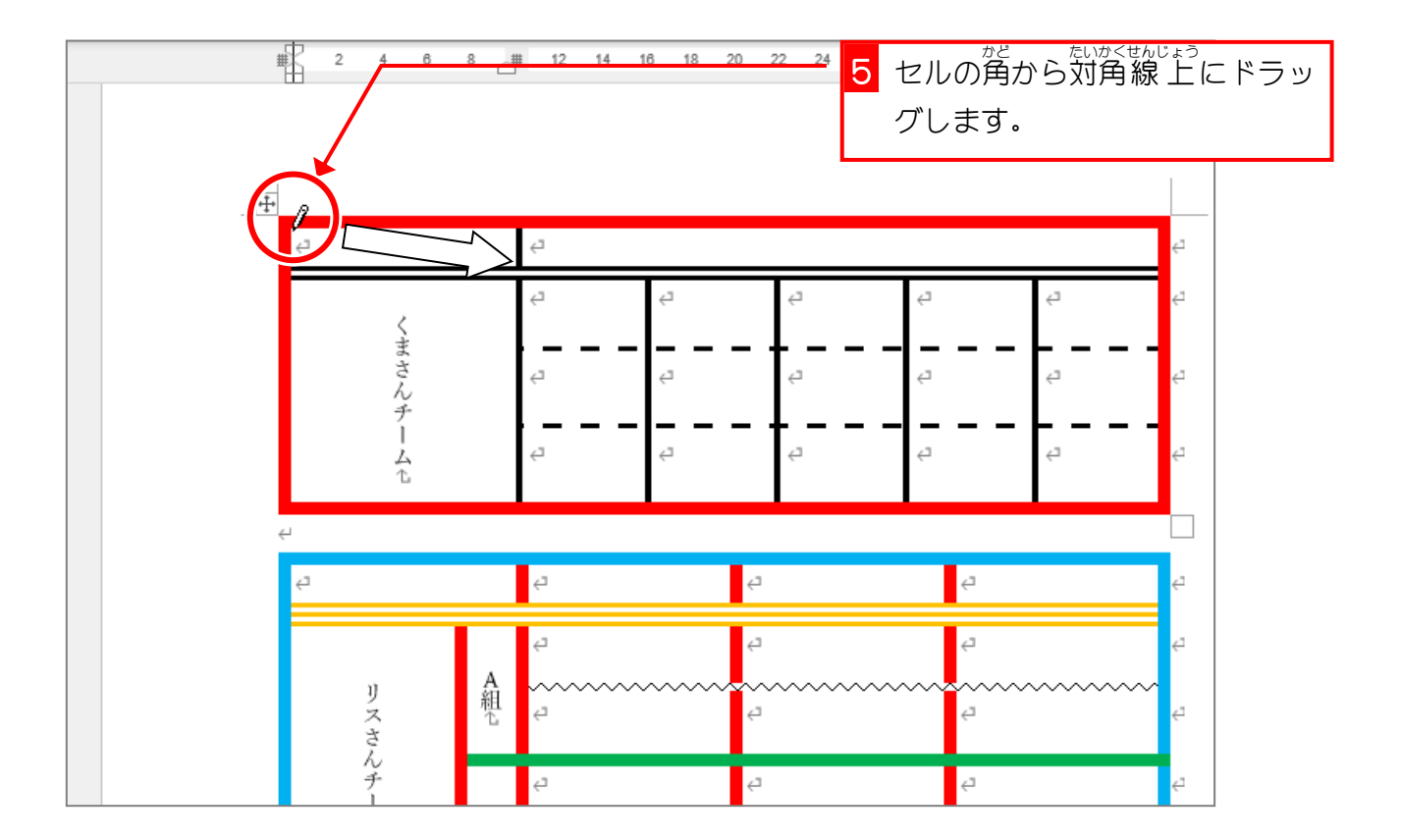

Word2024 中級 5

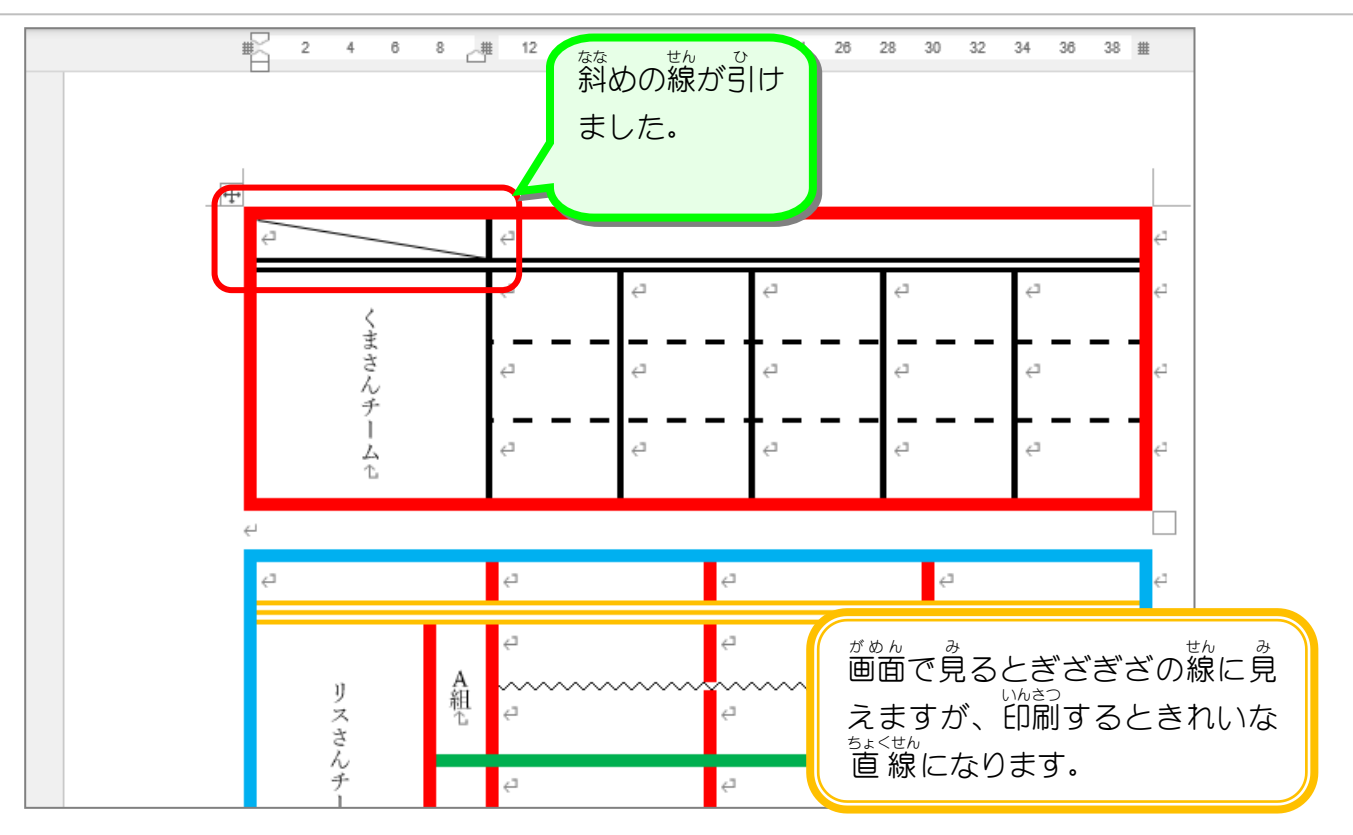

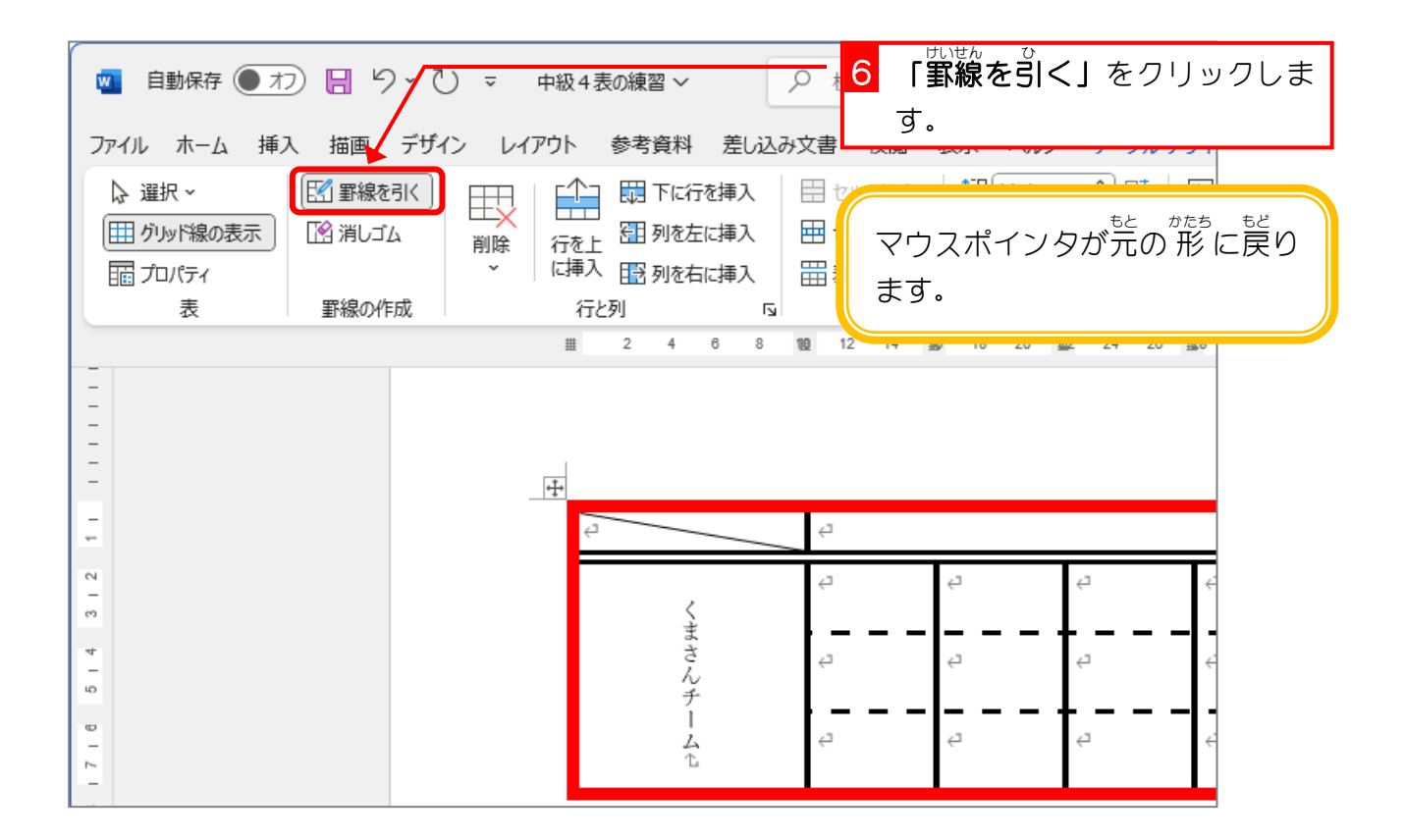

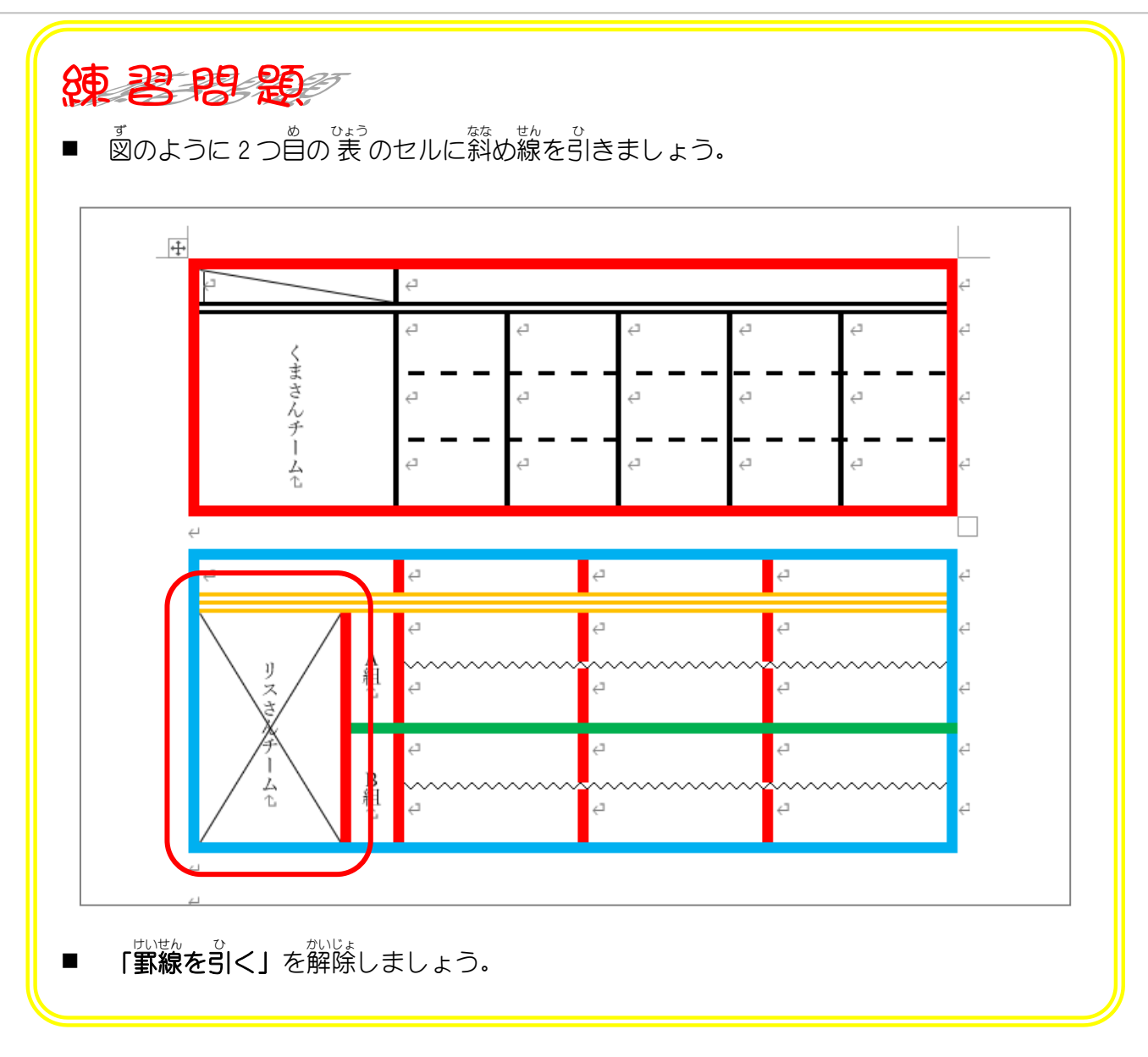

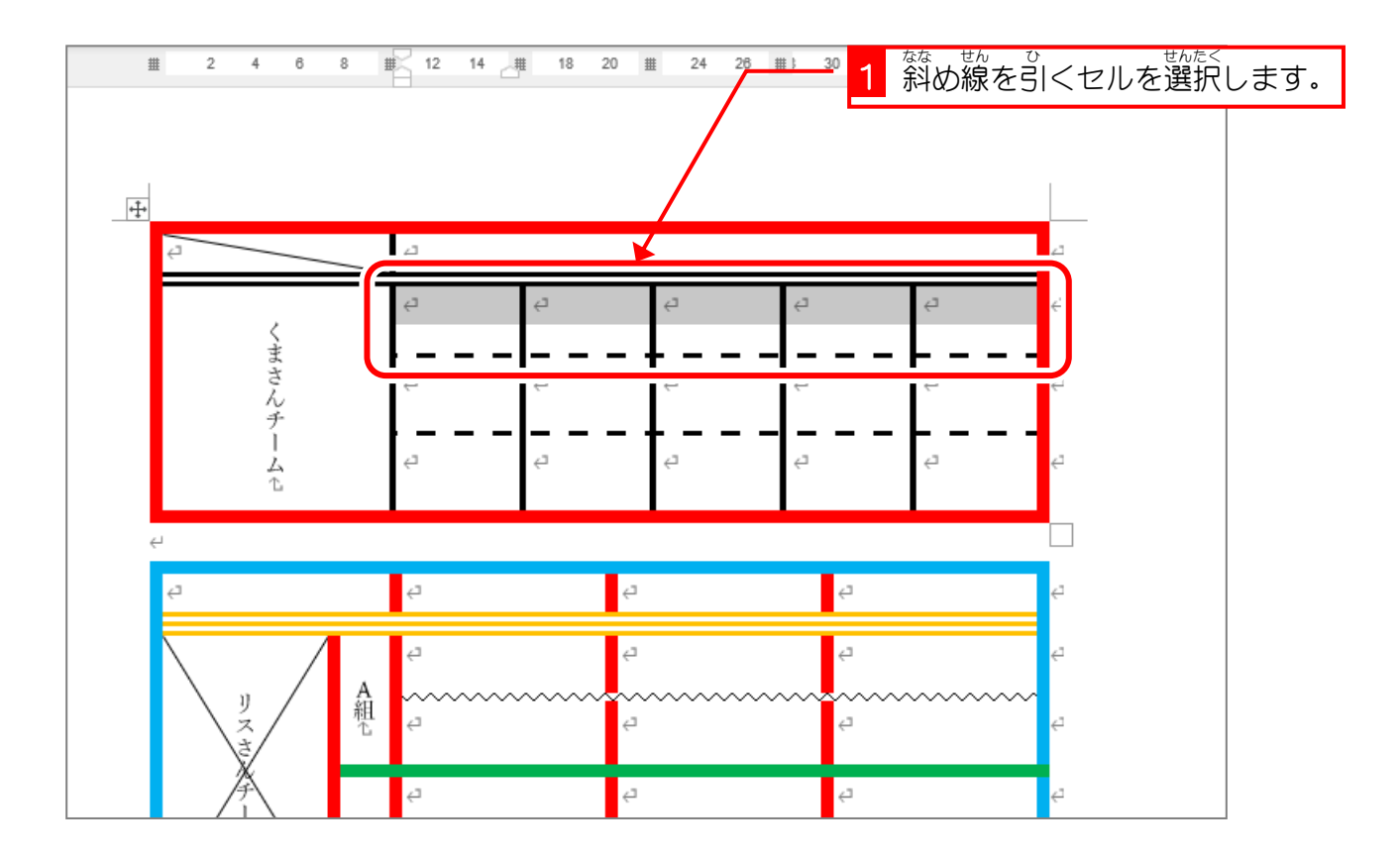

| ♀ 検索                                                                                                    | 1                                   |                    |                              |                 | 2 「テーブル                                | デザイン」を | モクリッ |
|----------------------------------------------------------------------------------------------------|-------------------------------------|--------------------|------------------------------|-----------------|----------------------------------------|--------|------|
| 文書 校閲 表示 へル                                                                                                    | プ<br>テーブル デ                         | ザイン テーブ            | <i>ս レイアウ</i> ト              |                 | クします。                                  |        |      |
| <ul> <li>□ セルの結合</li> <li>□ □ □ □ 1.1 r</li> <li>□ □ □ 1.1 r</li> <li>□ □ 1.1 r</li> <li>□ □ 21.7 r</li> <li>□ □ 21.7 r</li> <li>□ □ 1.1 r</li> <li>□ □ 1.1 r</li> <li>□ 1.1 r</li> <li>□ 1.1 r</li></ul> | nm () 田<br>nm () 田<br>整~<br>ナイズ 「5」 |                    | A→<br>ご字列の セルの<br>方向 配置<br>置 | A<br>Z↓<br>並べ替え | 10 タイトル行の繰り返し<br>引表の解除<br>fx計算式<br>データ |        |      |
| 19 12 14 18 18 20                                                                                                    | <b>∰</b> 2 24 26 :                  | <b>288</b> 30 32 1 | <b>#3</b> 4 36 38 ∰          | **              |                                        |        |      |
|                                                                                                    |                                     |                    |                              |                 |                                        |        |      |
| ę                                                                                                    |                                     |                    |                              | 4               |                                        |        |      |
| e e                                                                                                    | ⊂,                                  | ¢                  | ¢7                           | ę               |                                        |        |      |
| e e                                                                                                    | ¢                                   | 4                  | ę                            | ę               |                                        |        |      |
| e e                                                                                                    | Ę                                   | Ę                  | 4                            | ç               |                                        |        |      |

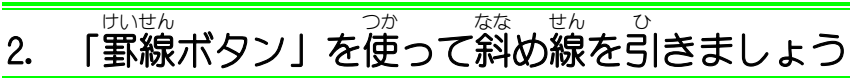